## **Part 1: Registration**

Registering your account is required before being able to use the Password Reset Assistant. Registration can be accomplished by following the link in the upper right of the first Password Reset webpage.

| <b><br/>bmc</b> softwa                                                                               | are                                                                                     | Welcom<br>Reset A                           | e to Track-It! Pass<br>ssistant                                                          | word                                                                                | <u>Help Desk</u>                                       | Registration                                          | <u>Help</u>             |           |             |
|----------------------------------------------------------------------------------------------------|-----------------------------------------------------------------------------------------|---------------------------------------------|------------------------------------------------------------------------------------------|-------------------------------------------------------------------------------------|--------------------------------------------------------|-------------------------------------------------------|-------------------------|-----------|-------------|
| Account Rese                                                                                         | t                                                                                       |                                             |                                                                                          |                                                                                     |                                                        |                                                       |                         |           |             |
| This screen re<br>Registration                                                                       | equires that y                                                                          | ou ent                                      | er your usernar                                                                          | ne and existing                                                                     | ; passwor                                              | d. Simply                                             | click                   | Log In to | o continue. |
| Follow the steps below<br>questions below that of<br>Reset Assistant by pro<br>address and edit your | v to register for Passwo<br>only you can answer. A<br>widing answers to the<br>answers. | ord Reset, v<br>After you ha<br>questions y | vhich will help keep your V<br>ve registered, you can quic<br>ou have defined. You can a | Vindows network account<br>ckly and easily unlock or r<br>also use the Password Re: | secure. Provide<br>eset your accou<br>set Assistant to | answers to the<br>nt with the Pass<br>update your e-m | security<br>word<br>ail |           |             |
| Step 1                                                                                               |                                                                                         |                                             |                                                                                          |                                                                                     |                                                        |                                                       |                         |           |             |
| You must provide t                                                                                   | the domain name, user                                                                   | name, and                                   | password for the account                                                                 | you usually use to access                                                           | s your computer.                                       |                                                       |                         |           |             |
| Domain Name:*                                                                                        | OPRFAD                                                                                  |                                             |                                                                                          |                                                                                     |                                                        |                                                       |                         |           |             |
| User Name:*                                                                                          | rad.ahme                                                                                |                                             |                                                                                          |                                                                                     |                                                        |                                                       |                         |           |             |
| Password:                                                                                            | •••••                                                                                   | Ŷ                                           |                                                                                          |                                                                                     |                                                        |                                                       |                         |           |             |
| Log In                                                                                               |                                                                                         |                                             |                                                                                          |                                                                                     |                                                        |                                                       |                         |           |             |

You will need to enter your email address associated with your account. The questions in this section necessary for confirming your identity when trying to reset your password or unlock your account. Please make sure to select the questions that are easiest for you to remember.

## Registration

| tep 2                                        |                                                    |          |  |  |
|----------------------------------------------|----------------------------------------------------|----------|--|--|
| To register, provide t                       | he information below, then click "Submit".         |          |  |  |
| E-mail Address:* rad.ahme@student.oprfhs.org |                                                    |          |  |  |
| Choose different se                          | curity questions and provide an answer for each of | them.    |  |  |
| Question:*                                   | What's your mother's maiden name?                  | <b>v</b> |  |  |
| Answer:*                                     | •••••                                              |          |  |  |
| Confirm Answer:*                             | •••••                                              |          |  |  |
| Question:*                                   | What's your pet's name?                            | <b>*</b> |  |  |
| Answer:*                                     | •••••                                              |          |  |  |
| Confirm Answer:*                             | •••••                                              |          |  |  |
| Question:*                                   | What's your favorite color?                        | *        |  |  |
| Answer:*                                     | •••••                                              |          |  |  |
| Confirm Answer:*                             | •••••                                              | <u>م</u> |  |  |
|                                              |                                                    |          |  |  |
| Submit                                       | Cancei                                             |          |  |  |

## Part 2: Password Reset

Now that your account is registered you are able to easily reset or unlock your account from any browser. This time, when on the main screen you will enter your district provided username (not email) and then click Submit. If you have not registered, it will warn you that your account is not registered. Account Reset

| You can reset your pa<br>name, and answering | ssword or unlock your<br>your security questior | caccount by following the steps below, which include entering your Windows domain name and user |
|----------------------------------------------|-------------------------------------------------|-------------------------------------------------------------------------------------------------|
| If you are a first time                      | user, you must first re                         | gister with the "Registration" link above.                                                      |
| Step 1                                       |                                                 |                                                                                                 |
| You must enter yo<br>user name, contac       | ur Windows network lo<br>t the Help Desk.       | ogin domain and user name for the account to be reset. If you do not know your login domain and |
| Domain Name:*                                | OPRFAD                                          |                                                                                                 |
| User Name:*                                  |                                                 |                                                                                                 |
| Submit                                       |                                                 |                                                                                                 |

The next screen will have you answer the identification questions that you filled out in the registration step. Once completed, click on Submit.

| Step 2               |                                   |  |
|----------------------|-----------------------------------|--|
| Question<br>Answer:* | What's your mother's maiden name? |  |
| Question<br>Answer:* | What's your pet's name?           |  |
| Question<br>Answer:* | What's your favorite color?       |  |
| Submit               | Cancel                            |  |

## Now that your identity is confirmed, you can either unlock your account or reset your password.

| Account Reset                                                                                                    | ×                                                  |
|----------------------------------------------------------------------------------------------------|----------------------------------------------------|
| Domain Password Policy Requirements<br>Your password must be 6 characters and contain 2 of the following criteria.<br>1. At least 1 uppercase letter<br>2. At least 1 number<br>3. At least 1 special character                                                                                                    |                                                    |
| Select desired action       Image: Output of the select desired action       Image: Output of the select desired action |                                                    |
| Enter the new password below. New Password: Confirm New Password:                                                                                                    | Account Reset ×<br>Your password has been changed. |
| Submit Cancel                                                                                                    | ОК                                                 |